# **APS-7000 Series**

# Setting the Voltage Range

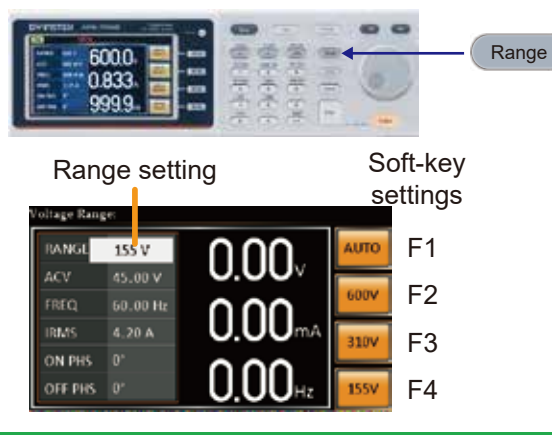

#### 1. Press Range to access the Range menu.

2. Set the voltage range with the scroll wheel or with the F1 ~ F4 soft-keys. Range AUTO, 600V(option), 310V, 155V Soft-keys AUTO, 600V(option), 310V, 155V

3. Press Enter to confirm the Range setting.

Setting the Voltage

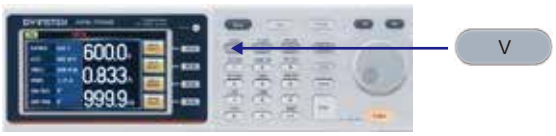

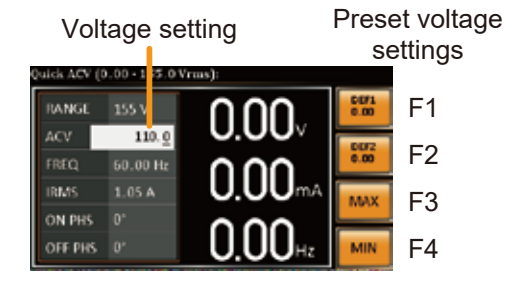

#### 1. Press the V key. The ACV parameter will be editable.

- 2. Set the voltage with the scroll wheel/keypad or with the F1 ~ F4 soft-keys. Range 0 volts ~ full range Soft-keys DEF1, DEF2, MAX, MIN
- 3. Press Enter to confirm the voltage setting.

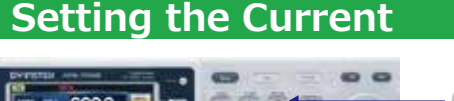

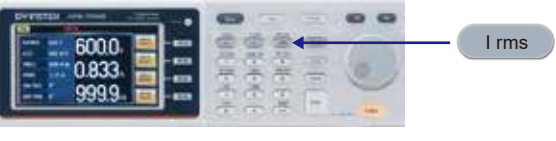

Irms 000 RANGE Min/Max settings IBMS. 4.20 F3 ON PHS F4 OFF PHS

#### 1. Press I rms to access the I rms menu.

- 2. Set the I rms level with the scroll wheel/keypad or with the F3 ~ F4 soft-keys. The MAX and MIN soft-keys set the I rms level to the maximum and minimum, respectively. Range 0.00 ~ full scale A (dependant on the voltage range) Soft-keys MAX, MIN
- 3. Press Enter to confirm the current setting.
- Setting the Frequency

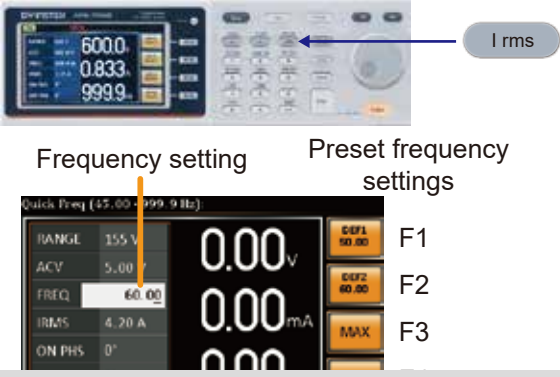

- 1. Press Shift + F to access the Freq Limit menu.
- 2. Set the frequency limit with the scroll wheel/keypad or with the F3 ~ F4 soft-keys. The MAX and MIN soft-keys set the frequency limit to the maximum and minimum, respectively. Range 45.00 ~ 500.0Hz (999.9Hz option) Soft-keys MAX, MIN
- 3. Press Enter to confirm the limit setting.

### **Display Modes**

The APS-7000 power supply has two display modes. The standard display mode shows the power supply setup on the left and the 3 configurable measurements on the right. The simple display mode shows all measurement items available on the APS-7000.

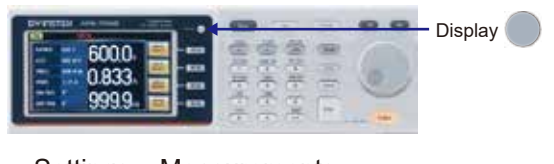

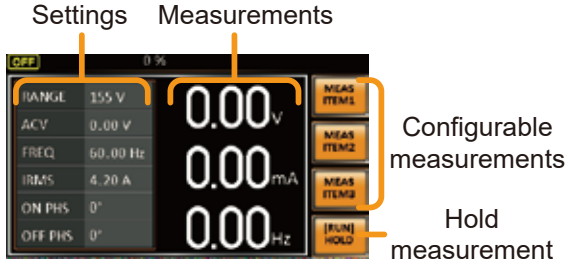

Standard Mode

Measurement Items

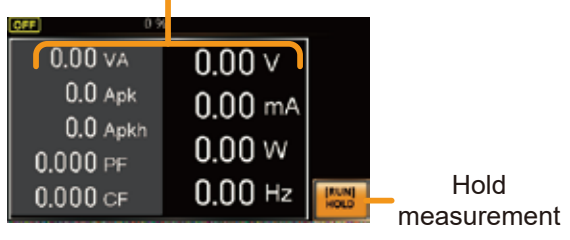

Simple Mode

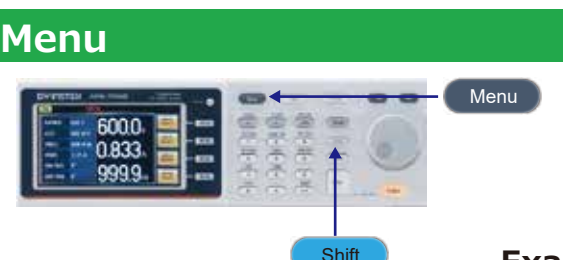

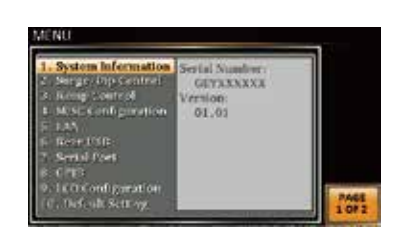

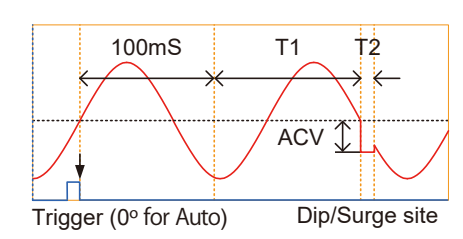

#### Status Bar

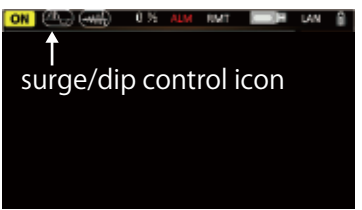

### Example: Select Sruge/Dip

- 1. Press the Menu key. The Menu setting will appear on the display.
- 2. Use the scroll wheel to go to item 2, Surge/Dip Control and press Enter. Alternatively, use the short-cut key shift+8.
- 3. Go to the Mode setting using the scroll wheel and press Enter. Select the desired mode and press Enter again to confirm. The Manual mode will allow you to manually trigger the surge/dip site. The Automatic setting will automatically trigger the surge/dip site. Mode Manual, Auto, OFF

8

- 4. Set the remaining parameters. Note: these parameters are not visible when MODE is set to OFF. Remaining parameters ACV, T1, T2
- 5. Press Exit[F4] to exit from the Surge/Dip Control settings.

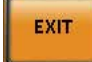

6. After exiting the menu, the surge/dip control icon will appear in the status bar.

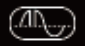

# Sequence setting:

| \$20      | 0     | Time        | 0.10 = | Mode   |
|-----------|-------|-------------|--------|--------|
| Jump To   | 011-1 | Trange Cott |        | Recall |
| Itranch I |       | Texanich 2  |        | None   |
| Ferm      | CONTI | Trig Crit   |        | - Save |
| UN Phy    |       | UFF Pha     | CPE    | None   |
| Vset      |       | Teet        | 53.00  |        |

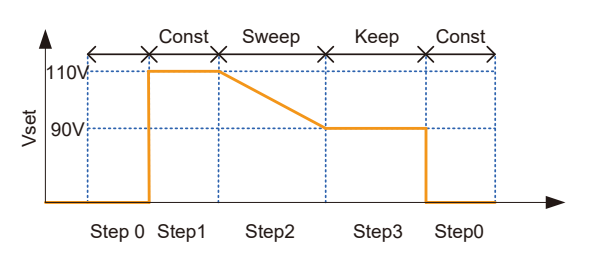

The example above shows how the secondary voltage settings affect how the voltage is output in each step.

| 2 3   |
|-------|
| I/A   |
| SP KP |
|       |

| Vset               | 0 ~ 310V (range dependent)                |
|--------------------|-------------------------------------------|
|                    | (600V optional)                           |
| Secondary settings | CT (Constant), KP (Keep), SP (Sweep)      |
|                    | Note: Step 0 can only be set to CT or SP. |
| Fset               | 45.00 ~ 500.0Hz(999.9Hz optional)         |
|                    |                                           |
| Step:              | 0 ~ 255                                   |
| Time:              | 0.01 ~ 999.99s                            |
| Jumpt to:          | Step ON, OFF, 0 ~ 255                     |
| Jump Cnt:          | 1 ~ 255, 0 %1                             |
| Branch 1, 2:       | ON, OFF, 0 ~ 255                          |
| Time:              | 0.01 ~ 999.99s                            |
| Jump Cnt:          | 1 ~ 255, 0 %1                             |
| Term:              | CONTI, END, HOLD                          |
| Trig Out:          | HI, LO                                    |
| ON Phase:          | ON, OFF                                   |
| ON Phase:          | 0~ 359°                                   |
| OFF Phase:         | ON, OFF                                   |

%1 Note: A setting of 0 will set the number of jumps to infinite.

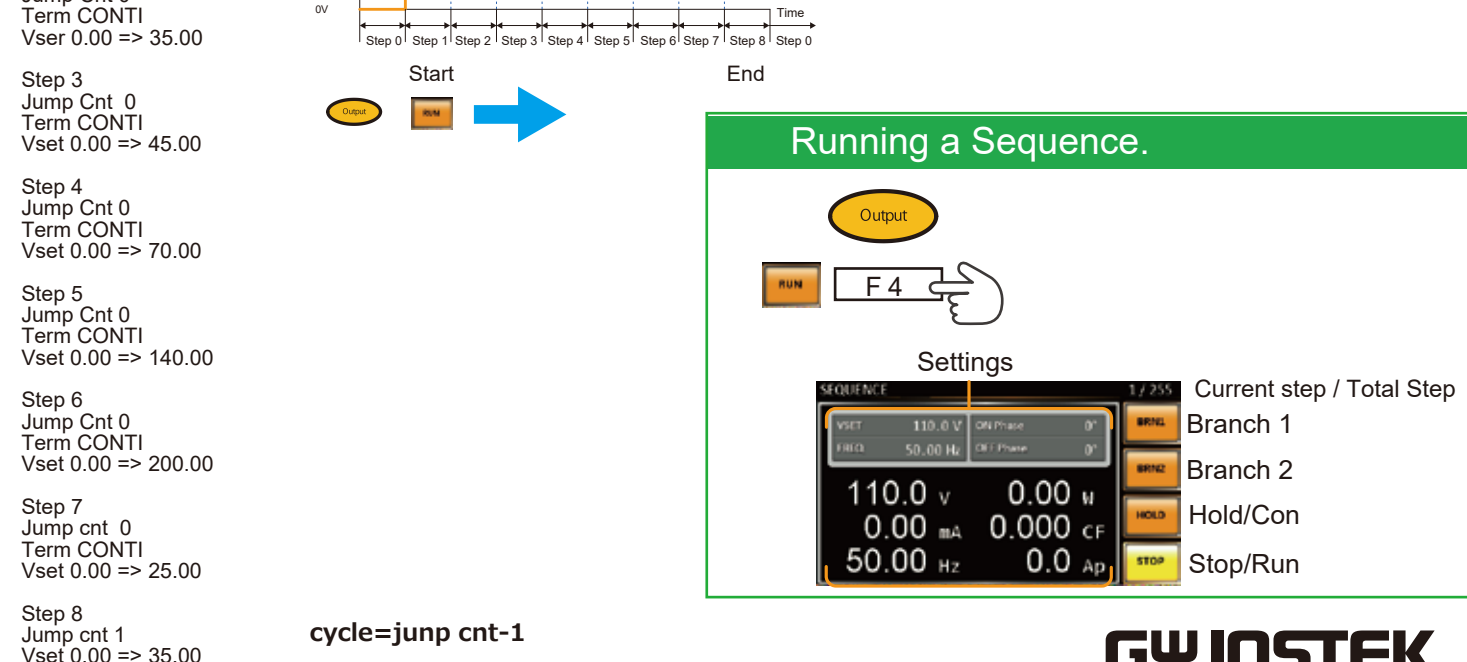

ES France - Département Puissance Energie - 127 rue de Buzenval BP 26 - 92380 Garches Tél. 01 47 95 99 45 - Fax. 01 47 01 16 22 - e-mail: tem@es-france.com - Site Web: www.es-france.com

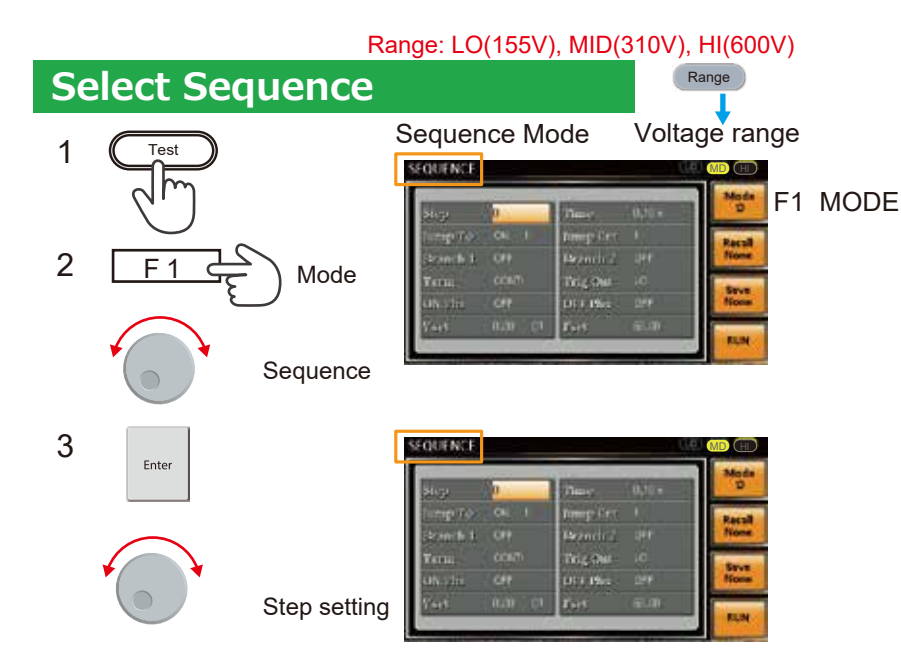

Example: 25Vrms -> 35V -> 45V -> 70V -> 140V -> 200 -> 25 -> 35Vrms

Vrms

100\

Enter Step 1 Jump Cnt 0 Term CONTI Vser 0.00 => 25.00 Step 2

Scroll wheel => Sequence

Range 300V TEST key Mode(F1)

Jump Cnt 0 Term CONTI

Vset 0.00 => 35.00

## Save a Simulation or Sequence to Local Memory

Simulation settings can be saved to one of 10 memory slots (SIM0  $\sim$  SIM9).

Sequence settings can be saved to one of 10 memory slots (SEQ0 ~ SEQ9).

#### Save a Simulation to Local Memory

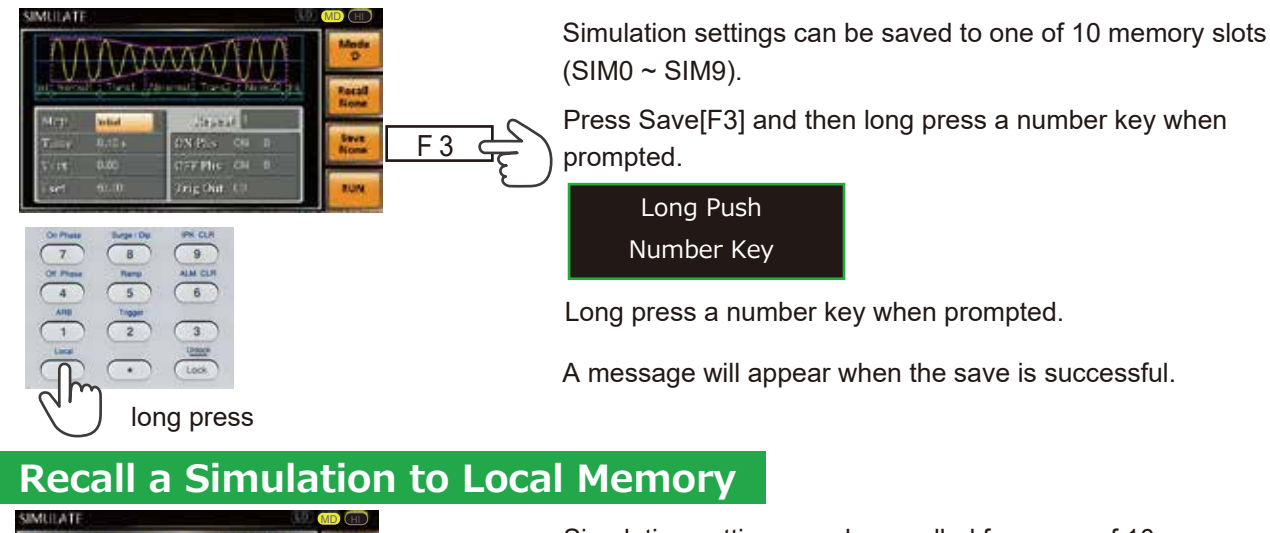

Market
Market
Market
Market
Market
Market
Market
Market
Market
Market
Market
Market
Market
Market
Market
Market
Market
Market
Market
Market
Market
Market
Market
Market
Market
Market
Market
Market
Market
Market
Market
Market
Market
Market
Market
Market
Market
Market
Market
Market
Market
Market
Market
Market
Market
Market
Market
Market
Market
Market
Market
Market
Market
Market
Market
Market
Market
Market
Market
Market
Market
Market
Market
Market
Market
Market
Market
Market
Market
Market
Market
Market
Market
Market
Market
Market
Market
Market
Market
Market
Market
Market
Market
Market
Market
Market
Market
Market
Market
Market
Market
Market
Market
Market
Market
Market
Market
Market
Market
Market
Market
Market</t

3

Simulation settings can be recalled from one of 10 memory slots (SIM0 ~ SIM9).

Press Recall[F2] and then press a number key when prompted.

Prss Number Key

A message will appear when the settings are recalled successfully.

#### Save a Sequence to Local Memory

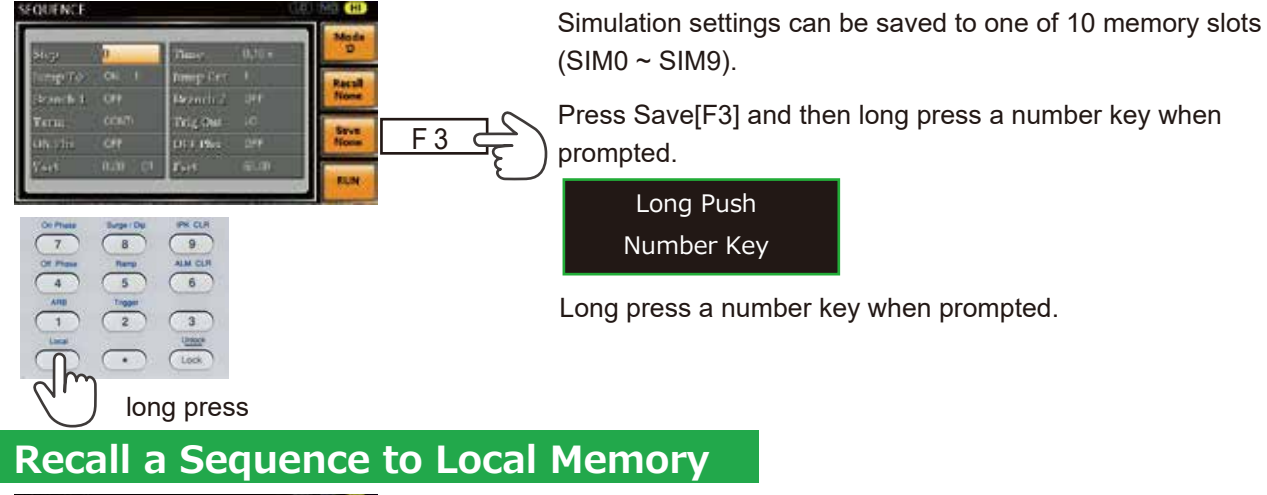

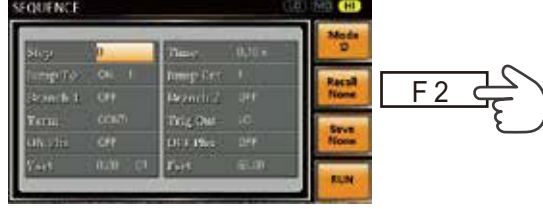

Simulation settings can be recalled from one of 10 memory slots (SIM0 ~ SIM9).

Press Recall[F2] and then press a number key when prompted.

Prss Number Key

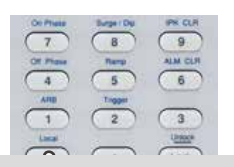

A message will appear when the settings are recalled successfully.

# Simulate setting:

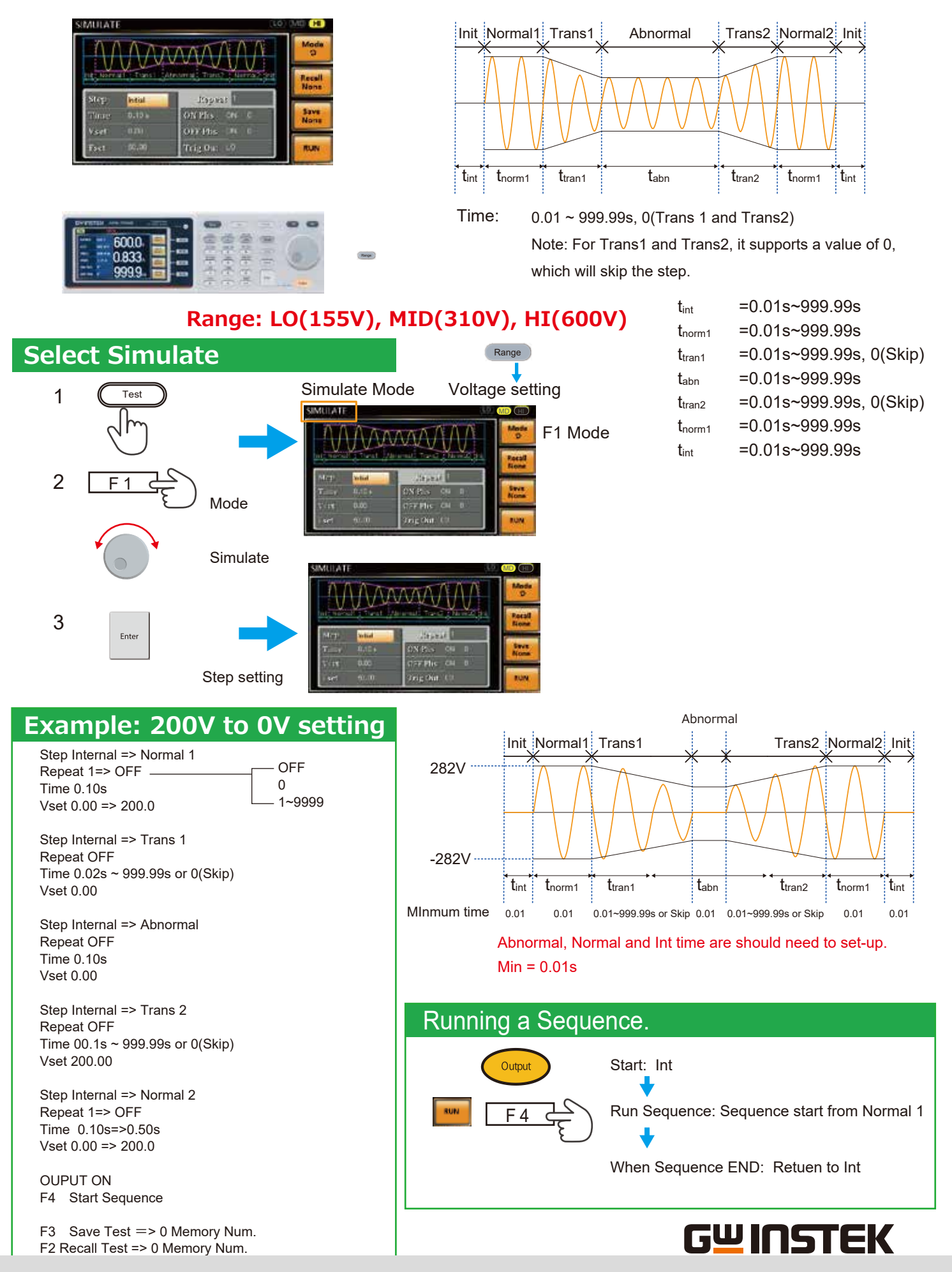

ES France - Département Puissance Energie - 127 rue de Buzenval BP 26 - 92380 Garches Tél. 01 47 95 99 45 - Fax. 01 47 01 16 22 - e-mail: tem@es-france.com - Site Web: www.es-france.com

# **Power ON Output**

The Power ON Output setting allows you to have the output turn on automatically after startup.

The settings that are loaded are the last settings that were present in the standard mode before the unit was turned off last.

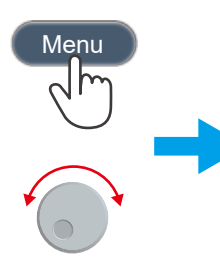

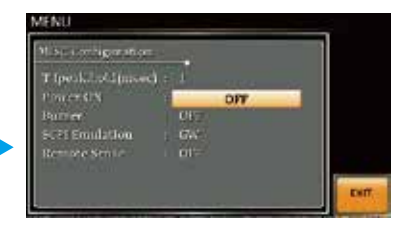

- ON Set Output ON.
- OFF Set Output OFF.
- SEQ Execute the sequence that was loaded before the unit was last turned off.
- SIM Execute the simulation that was loaded before the unit was last turned off.
- PROG Execute the program that was loaded before the unit was last turned off

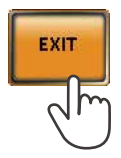